## DEPARTEMENT LANDBOUW & VISSERIJ

#### Handleiding/Procedure

# BEDRIJFSADVISERING IN DE BIOLOGISCHE LANDBOUW : HANDLEIDING VOOR ADVISEURS

| Datum:    | 1/04/2019                        |
|-----------|----------------------------------|
| Entiteit: | Departement Landbouw en Visserij |
| Afdeling: | Inkomenssteun                    |

#### INHOUDSTABEL

| 1   | Aanmelden                                       | 2  |
|-----|-------------------------------------------------|----|
| 1.1 | Inloggen e-loket                                | 2  |
| 1.2 | Aanmelden                                       | 4  |
| 2   | Valideren adviesaanvragen en dossier afhandelen | 6  |
| 2.1 | Goedkeuren of afkeuren                          | 6  |
| 2.2 | Plaatsbezoeken invullen                         | 8  |
| 2.3 | Indienen van de uitbetalingsaanvraag            | 9  |
| 2.4 | Documenten uploaden                             | 11 |

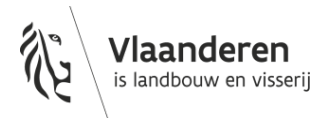

# **1** AANMELDEN

### 1.1 INLOGGEN E-LOKET

#### Meld u aan via via het <u>e-loket</u>.

| E-LOKET<br>DEPARTEMENT<br>LANDBOUW & VIS   | Aanmelden        |        |                                                                                                    |                                                                                                   |
|--------------------------------------------|------------------|--------|----------------------------------------------------------------------------------------------------|---------------------------------------------------------------------------------------------------|
| Raadpleeg uw bedrijfsgegevens              |                  | _      | Nieuws                                                                                                    |                                                                                                   |
| Dien uw steunaanvragen in.<br>7 dagen op 7 | Mail ons Bel ons | •<br>• | Betaling saido van<br>productie van viee<br>2018<br>Paspoortplichtige<br>geintegreerd – wa<br>werzangehenoraa             | de premie voor de<br>skalveren - campag<br>planten, tabel en ka<br>at u moet weten ove            |
| A a n m e i d e n<br>op uw e-loket         | <b>?</b><br>Help |        | Bijkomende uitbe<br>basistetaling, pren<br>landbouwers, pren<br>en de premie voor<br>gespecialiseerde zo<br>campagne 2018 | alingen van<br>hie voor jonge<br>hie voor vergroening<br>het behoud van de<br>bogkoelenhouderij - |
|                                            |                  |        | Impact gemeentelij<br>Departement Land                                                                                    | jke fusies bij het<br>Ibouw en Visserij                                                           |
|                                            |                  |        | Onderhoudsmome<br>januari tot juni 20                                                                                     | nten e-loket van<br>19                                                                            |
|                                            |                  |        |                                                                                                    | meer nieuws                                                                                       |
|                                            |                  |        | Laatst bijgewerkt o                                                                                                    | op : 5/03/2019 10:50                                                                              |

#### 🏭 A 🖽 🥭 🧮 💶 纋 💷

Volgend scherm verschijnt. Kies de digitale sleutel waarmee u wil aanmelden.

^ 🐹 ⊄0) 14:13 💭

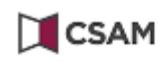

### Aanmelden bij de online overheid

#### Kies uw digitale sleutel om aan te melden

Hulp nodig?

Digitale sleutel(s) met eID of digitale identiteit

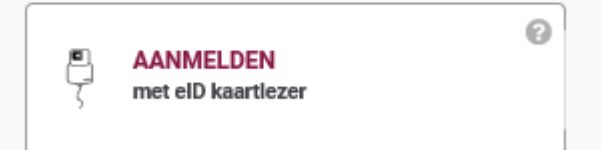

Digitale sleutel(s) met beveiligingscode en gebruikersnaam + wachtwoord

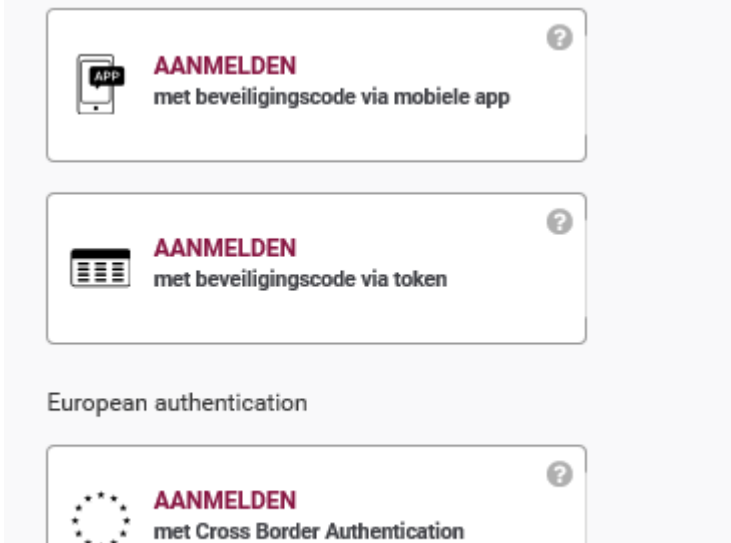

### 1.2 AANMELDEN

Dubbelklik op het pictogram "Meer aanvragen".

| Meer aanvragen | Mijn dossiers | Mijn volmachten en rechten | Geoloket Landbouw |
|----------------|---------------|----------------------------|-------------------|

Opdat u als adviseur in de mogelijkheid zou zijn om een email te ontvangen wanneer bv. een landbouwer een aanvraag gedaan heeft is het nodig om indien u het volgende scherm krijgt uw email adres in te vullen.

Indien uw emailadres reeds in het systeem zit, zal dit scherm niet getoond worden.

| U hebt nog geen e-mailadres opgegeven. Graag hieronder uw e-mailadres invullen en op "Opsla | an" klikken. Heeft u geen e-mailadres of geeft u er liever geen op, vink dan "Ik beschik |
|---------------------------------------------------------------------------------------------|------------------------------------------------------------------------------------------|
| niet over een e-mailadres" aan.                                                             |                                                                                          |

| Uw e-mailadres                        |
|---------------------------------------|
|                                       |
| Bevestig uw e-mailadres               |
| Ik beschik niet over een e-mailadres. |
| Opsiaan Ongedaan maken                |

Op de volgende afbeelding wordt gevraagd om het gebruikersreglement goed te keuren. Door op de link te klikken kan u het gebruikersreglement openen. Om verder te kunnen gaan moet u klikken op "Accepteer".

| <ul><li>(♣) (♣)</li></ul> |                                                                                            |                                                                                                    |
|---------------------------|--------------------------------------------------------------------------------------------|----------------------------------------------------------------------------------------------------|
|                           |                                                                                            | _                                                                                                    |
| Verzamelaanvraag          | Gebruikersreglement<br>Om verder te gaan moet u akkoord gaan met het gebruikersreglement.  | saldo van de premie voor de<br>e van vleeskalveren - campagne                                                     |
| <u> </u>                  | Extra info:<br>Aanpassing gebruikersreglement                                              | .plichtige planten, tabel en kaart<br>eerd wat u moet weten over<br>aanvraag 2019                                 |
| Meer aanvragen            | Klik op de link hiernaast om het gebruikersreglement te openen: <u>Gebruikersreglement</u> | ide uitbetalingen van<br>iling, premie voor jonge<br>wers, premie voor vergroening en<br>e voor het beboud van de |
| <u> </u>                  |                                                                                            | gespecialiseerde zoogkoelenhouderij -<br>campagne 2018                                                            |
|                           |                                                                                            | Impact gemeentelijke fusies bij het                                                                               |

Voor het raadplegen van de contracten die landbouwers met u als adviseur willen sluiten: klik op het pictogram "Meer aanvragen".

Als adviseur en om de aanvragen van de landbouwers te kunnen raadplegen dient u op het pictogram "**Kratos"** te klikken. Niet het pictogram "Bedrijfsadvisering in de biologische landbouw". Indien u op het pictogram "Bedrijfsadvisering in de biologische landbouw" klikt is dit bedoeld om als landbouwer zelf een aanvraag tot advies aan te vragen. Vergis u dus niet.

| -LOKET<br>DEPARTEMENT<br>ANDBOUW & VISSERIJ                                | ag indienen                                |                                                                   |                            |                                                  |
|----------------------------------------------------------------------------|--------------------------------------------|-------------------------------------------------------------------|----------------------------|--------------------------------------------------|
| ۲                                                                          |                                            |                                                                   |                            |                                                  |
| Verzamelaanvraag                                                           | Vlaams Landbouwinvesteringsfonds<br>(VLIF) | Agromilieumaatregelen en<br>boslandbouwsystemen<br>(agroforestry) | Betalingsrechten           | Bedrijfsadvisering in de biologische<br>landbouw |
| Kratos                                                                     | Naschoolse Vorming                         | Premie voor de productie van<br>vleeskalveren                     | Vermindering melkproductie | Zoogkoeien                                       |
| Agromilieumaatregelen en<br>boslandbouwsystemen<br>(agroforestry) 1-proces | Digitaal Dossier Test App<br>(Klant)       |                                                                   |                            |                                                  |

Vervolgens komt u op een scherm met pictogrammen of lijst, met "Voor wie?".

Hier moet u uw hoedanigheid kiezen.

Bv. ik ben zelfstandig adviseur, maar ik ben ook erkend als adviseur als zijnde werknemer bij een erkende adviesdienst.

Er zal moeten gekozen worden of u het advies geeft als "zelfstandige" of als "zijnde werknemer bij erkende adviesdienst".

|     | ی ک                                                                      |                                           |                                                                  |                 |                                            |                                                                                                    |
|-----|--------------------------------------------------------------------------|-------------------------------------------|------------------------------------------------------------------|-----------------|--------------------------------------------|----------------------------------------------------------------------------------------------------|
|     | Verzenekanvraag                                                          | Vlaams Landbouwinvesteringsfonds<br>VLIFJ | Agromilieumaatregelen en<br>bostandeuuwystenen<br>tagroforestryf | Betalingse      | echten                                     | Mexans<br>diseating saldo sam de premie voor de<br>productie van vienslauweren - campagne<br>2018<br>Propoorsplictinge planears, salde en kaart                                                         |
|     | Bedrijfsadvisering in de biologische<br>landbouw                         | Individuele bevriaging eroste             |                                                                  |                 |                                            | <ul> <li>Introduction of the sector over<br/>introduction of the sector over<br/>introduction of the sector over<br/>interview over the behaved van de<br/>reference voor het behaved van de</li> </ul> |
|     | Premie voor de productie van<br>vleeskalveren                            | Vermindering melkproductie                | Bv. Persoor<br>(als landbo                                       | n zelf<br>uwer) | BV. Persoon als<br>zelfstandig<br>adviseur | Bv. erkende<br>adviesdienst<br>waar adviseur                                                                                                    |
|     | Agronilieunaatregelen en<br>bodandbowwystenen<br>lagroforestryl 3-proces | Diptaal Dossier Test App<br>Relard)       |                                                                  |                 |                                            | is.                                                                                                    |
| Vor | e (T. Flavor Sin Andrés et                                               |                                           |                                                                  |                 |                                            |                                                                                                    |

Klik op het betreffende pictogram: bv. "Naam Erkende adviesdienst" (in geval van werknemer).

# 2 VALIDEREN ADVIESAANVRAGEN EN DOSSIER AFHANDELEN

### 2.1 GOEDKEUREN OF AFKEUREN

Volgend schermoverzicht: Dit is de aanvraag die de landbouwer heeft gedaan. Hier kan u de aanvraag van de landbouwer nakijken en akkoord gaan of niet akkoord gaan. Indien niet akkoord, dan komt de aanvraag te vervallen. Bewerken is niet mogelijk. Bij weigering moet u de checkbox "Bevestigen ontvangst adviesaanvraag" uitklikken (en een motivering ingeven) en dan "Indienen" klikken.

Indien u reeds afspraken gemaakt hebt in die zin dat een of meerdere bezoeken reeds gekend zijn, dan kan u deze al invullen.

| PEREN ADVIESAANVRAGEN + |                                      |                                                                                                    |                                                                                                    |   |   |
|-------------------------|--------------------------------------|----------------------------------------------------------------------------------------------------|----------------------------------------------------------------------------------------------------|---|---|
|                         | Adviesaanvraag:                      | 7197                                                                                                    |                                                                                                    |   |   |
| Jiobedryfsplan          | Adviesaanvraag:                      | 7197                                                                                                    |                                                                                                    |   |   |
| TETAL INGSA ANUDAGEN    | Module                               | Biobedrijfsplan                                                                                         |                                                                                                    |   |   |
| BET HEIMARKANY MAGEN    | Landbouwer                           |                                                                                                    |                                                                                                    |   |   |
|                         | Adviersenvraam door                  | landhouwer interland on W                                                                               | and solution                                                                                                    |   |   |
|                         | Actional and a cool of               | andoonner ingestelle op te                                                                              | 1,007,2019                                                                                                    |   |   |
|                         | Contractprijs (4)                    | 600.00                                                                                                  |                                                                                                    |   |   |
|                         | Subsidiebedrag (€)                   | 210.00                                                                                                  |                                                                                                    |   |   |
|                         | Onderwerpen                          | Huidige bedrijfsvoering<br>Noodzakelijke stappen b<br>arbeidsbehoefte / Bedri<br>Nodige investeringen / | / Kansen en knelpunten van het, bedrijf / Te verwachten bedrijfsvoering /<br>bij omschakeling / Teetplan, beschrijving teetten / Beschrijving<br>jfseconomie, kostprijsberekening en bedrijfseconomische berekening /<br>Seummaargeeten / Afzetmogelijkheden |   |   |
|                         | Sectoren                             | Akkerbouw / Helkveeho                                                                                   | uderij                                                                                                    |   |   |
|                         | Opmerkingen                          |                                                                                                    |                                                                                                    |   |   |
|                         | Bevestigen ontva                     | ngst adviesaanvraag                                                                                     |                                                                                                    |   |   |
|                         | Datum bezoek 1                       |                                                                                                    | Plaats bezoek 1                                                                                                    |   |   |
|                         |                                      | m 0                                                                                                    |                                                                                                    | ~ | R |
|                         | Datum bezoek 2                       |                                                                                                    | Plaats bezoek 2                                                                                                    |   |   |
|                         |                                      | m 0                                                                                                    |                                                                                                    | ~ |   |
|                         | Indien de opdracht nie<br>Motivering | et kan worden uitgevoerd, d                                                                             | ient hiervoor een grondige motivasie te worden gegeven.                                                                                                    |   |   |
|                         | Extra e-mailadressen                 |                                                                                                    |                                                                                                    |   |   |
|                         |                                      |                                                                                                    |                                                                                                    |   |   |

#### 2.2 PLAATSBEZOEKEN INVULLEN

U kan via adviesaanvragen nieuwe bezoeken doorgeven. Hiervoor klikt u op het pijltje dat u rechts ziet bij een reeds goedgekeurde aanvraag

| (XLS)            |                     |              |                           |                 |               |                     |                                       |            |
|------------------|---------------------|--------------|---------------------------|-----------------|---------------|---------------------|---------------------------------------|------------|
| Adviesaanvraag 🏹 | Betalingsaanvraag 🏹 | Landbouwer 🕇 | Landbouwernummer <b>T</b> | Module <b>T</b> | Oproep 🍸      | Einde adviesperiode | Status 🍸                              |            |
| 6885             |                     |              |                           | Startersadvies  | Oproep BioBas | 25/03/2019          | Bevestigd door de adviesdienst        | <b>D</b>   |
| 6883             |                     |              |                           | Startersadvies  | Oproep BioBas | 25/03/2019          | Bevestigd door de adviesdienst        | 00         |
| 6886             |                     |              |                           | Startersadvies  | Oproep BioBas |                     | Adviesdienst kan advies niet verlenen | <b>D</b> 🕹 |
| 6882             |                     |              |                           | Startersadvies  | Oproep BioBas |                     | Adviesdienst kan advies niet verlenen | <u>ی</u> 🕲 |

Daarna klikt u op in de linkse kolom op "Plaatsbezoeken"

| <ul> <li>(a)</li> <li>(b)</li> <li>(c)</li> <li>(c)</li></ul> | 4 |
|----------------------------------------------------------------------------------------------------|---|
| ADVIESAANVRAAG                                                                                                    |   |
| DOCUMENTEN                                                                                                    |   |
| PLAATSBEZOEKEN                                                                                                    |   |
|                                                                                                    |   |
| GA NAAR                                                                                                    |   |
| OVERZICHT                                                                                                    |   |

Op het volgend scherm kan u dan een nieuw plaatsbezoek toevoegen door op het plusteken te klikken. U kan dan een tijdstip en een plaats toevoegen.

| (♠) (♠)        |                              |                 |
|----------------|------------------------------|-----------------|
| ADVIESAANVRAAG | Plaatsbezoeken               |                 |
| DOCUMENTEN     | Nieuw plaatsbezoek toevoegen |                 |
| PLAATSBEZOEKEN | Tijdstip 🗸                   |                 |
| GA NAAR        |                              |                 |
| OVERZICHT      | 10/04/2019 00:00             |                 |
|                | 06/04/2019 00:00             |                 |
|                |                              |                 |
|                |                              | Te kennen geven |

|   | Plaats |     |
|---|--------|-----|
| ] |        | 6   |
|   |        | ⓐ ⊘ |
|   |        | ⓐ ⊘ |

#### Daarna klikt u op "opslaan"

| Plaatsbezoeken               | Te kennen geven |
|------------------------------|-----------------|
| Nieuw plaatsbezoek toevoegen |                 |
| Tijdstip 🗸                   | Plaats          |
| 27/04/2019 14:00             | × 🗸 🛱 🖸         |

Dan klikt u op "te kennen geven".

Daarna wordt een mail verstuurd naar de controledienst van het departement Landbouw en Visserij.

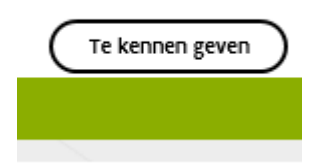

### 2.3 INDIENEN VAN DE UITBETALINGSAANVRAAG

Klik op "Uitbetalingsaanvragen".

Voor nieuwe uitbetalingsaanvraag klikt u op "Nieuwe uitbetalingsaanvraag".

| VALIDEREN ADVIESAANVRAGEN  | Uitbetalingsaanvragen                                                                                             |    |
|----------------------------|----------------------------------------------------------------------------------------------------|----|
| ADVIESAANVRAGEN            |                                                                                                    |    |
| UITBETALINGSAANVRAGEN      |                                                                                                    |    |
|                            | Advieseamvraag Y Betalingsaarwraag Y Landbouwer Y Landbouwernummer Y Oproep Y Module Y Postcode Y Biolandbouwer Y | Ad |
| GA NAAK                    | ( *) ( · · · · · · · · · · · · · · · · · ·                                                                        |    |
| NEUWE UITBETALINGSAANVRAAG |                                                                                                    |    |
|                            |                                                                                                    |    |
|                            |                                                                                                    |    |
|                            |                                                                                                    |    |
|                            |                                                                                                    |    |
|                            |                                                                                                    |    |
|                            |                                                                                                    |    |
|                            |                                                                                                    |    |
|                            |                                                                                                    |    |
|                            |                                                                                                    |    |
|                            |                                                                                                    |    |
|                            | 4                                                                                                    |    |
|                            | 4                                                                                                    |    |
|                            | ą                                                                                                    |    |
|                            | 4                                                                                                    |    |
|                            | 4                                                                                                    |    |
|                            | 4                                                                                                    |    |
|                            | ¢                                                                                                    |    |
|                            | ¢                                                                                                    |    |
|                            | 4                                                                                                    |    |
|                            | 4                                                                                                    |    |

| UITBETALINGSAANVRAAG  |                                                                                 |
|-----------------------|---------------------------------------------------------------------------------|
| DOCUMENTEN            |                                                                                 |
| OPMERKINGEN           | Module Biobedrijfsplan                                                          |
| GA NAAR               | Advies                                                                          |
| UITBETALINGSAANVRAGEN | Advies                                                                          |
| Afdrukken             | Adviseur Da                                                                     |
| uitbetalingsaanvraag  | Contractprijs excl. BTW HD                                                      |
| Verwijderen           | 600,00                                                                          |
| uitbetalingsaanvraag  | Factuurbedrag landbouwer excl. 8TW (©                                           |
|                       | 390,00                                                                          |
|                       | Aangevraagd subsidiebedrag (4)                                                  |
|                       | 210,00                                                                          |
| 1                     | Opmerkingen                                                                     |
|                       |                                                                                 |
|                       |                                                                                 |
|                       |                                                                                 |
|                       |                                                                                 |
|                       |                                                                                 |
|                       |                                                                                 |
|                       | Document(en)                                                                    |
|                       | Toegelaten bestandstypes: pdf / xis / xisx / xiff / bmp / jog / png / gif / msg |
|                       | Selecter bestanden                                                              |
|                       | Er werden geen documenten gewonden.                                             |
|                       |                                                                                 |
|                       |                                                                                 |
| 4                     |                                                                                 |

In dit scherm wordt het contractbedrag al ingevuld volgens de aanvraag. Dit bedrag kan echter nog aangepast worden, enkel in lagere zin.

Indien in dit geval het contractbedrag geen 600 euro was, maar bv. 500 euro, dan kan dit nog in die zin aangepast worden.

Indien het contractbedrag gewijzigd wordt, dan dient u bij "Opmerkingen" de reden in te voeren. U dient bij "Opmerkingen" dan iets in te vullen. Zo niet, zal u foutmelding krijgen.

#### 2.4 DOCUMENTEN UPLOADEN

Vervolgens dient u op de knop "Selecteer bestanden" te klikken.

Er dienen minstens twee documenten opgeladen te worden, zijnde de factuur, en het advies. U dient hierbij het documenttype aan te duiden. "Factuur" of "Advies rapport".

Beide documenten zijn nodig om verder te kunnen gaan. Er kunnen meerdere adviesrapporten opgeladen worden (het advies per bedrijfsbezoek).

# Document(en)

Toegelaten bestandstypes: .pdf / .xls / .xlsx / .tiff / .bmp / .jpg / .png / .gif / .msg

| Selecteer bestanden                                |                                                                                    |
|----------------------------------------------------|------------------------------------------------------------------------------------|
|                                                    |                                                                                    |
| Documenttype*          Naam*         Omschrijving: | <b>Oplaaddatum:</b> 18/03/2019<br><b>Grootte:</b> 137162 bytes<br><b>Type:</b> pdf |
|                                                    |                                                                                    |

# Document(en)

Toegelaten bestandstypes: .pdf / .xls / .xlsx / .tiff / .bmp / .jpg / .png / .gif / .msg

| Selecteer bestanden |                                    |
|---------------------|------------------------------------|
|                     | <b>(B)</b> (C) <b>(B)</b>          |
| Documenttype*       |                                    |
| Factuur             | <b>Oplaaddatum:</b> 18/03/2019     |
| Advies rapport      | Grootte: 137162 bytes<br>Type: pdf |
|                     |                                    |
|                     |                                    |

U dient dus minstens 2 documenten op te laden: de factuur onder documenttype factuur, en de gegeven adviezen onder "Advies rapport".

Toegelaten bestandstypes: .pdf / .xls / .xlsx / .tiff / .bmp / .jpg / .png / .gif / .msg

Vervolgens klikt u op het teken "Opslaan".

En vervolgens "Indienen".

Opgelet: per document dient u te klikken op "Opslaan" en "Indienen"!

Op het volgende scherm ziet u het statuut "Ingediend door de adviseur".

| • 🕤 🕥                       |                  |                   |                  |                  |      |               |                 |          |               |   |                   |                   |              |
|-----------------------------|------------------|-------------------|------------------|------------------|------|---------------|-----------------|----------|---------------|---|-------------------|-------------------|--------------|
| VALIDEREN ADVIESAANVRAGEN   | Uitbetalin       | gsaanvrage        | n                |                  |      |               |                 |          |               |   |                   |                   |              |
| ADVIESAANVRAGEN             | 6                | -                 |                  |                  |      |               |                 |          |               |   |                   |                   |              |
| UITBETALINGSAANVRAGEN       | (d)              |                   |                  |                  |      |               |                 |          |               |   |                   |                   |              |
|                             | Adviesaanvraag 🝸 | Betalingsaanvraag | Landbouwer       | T Landbouwernumm | er 🕇 | Oproep 🛛 🕇    | Module <b>T</b> | Postcode | Biolandbouwer | ۲ | Adviseur <b>T</b> | Status            | τ            |
| GA NAAR                     | 7197             | 900               | 7                |                  |      | Oproep BioBas | Biobedrijfsplan | 8432     | ja            |   | _                 | ingediend door de | adviesdienst |
| NIEUWE UITBETALINGSAANVRAAG |                  | * 20 ¥            | items per pagina |                  |      |               |                 |          |               |   |                   |                   | items var    |
|                             |                  |                   |                  |                  |      |               |                 |          |               |   |                   |                   |              |

U kan afmelden door te klikken naast uw naam rechts bovenaan.